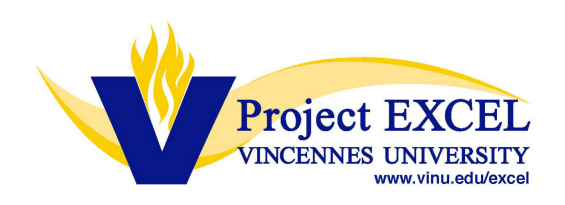

Accessing Results from SurveyDIG (Student Course Evaluations)

## Please follow the steps below:

- 1. Login to MyVU
- 2. Under the Faculty Quick Links click "View Your Course Evaluation Results"

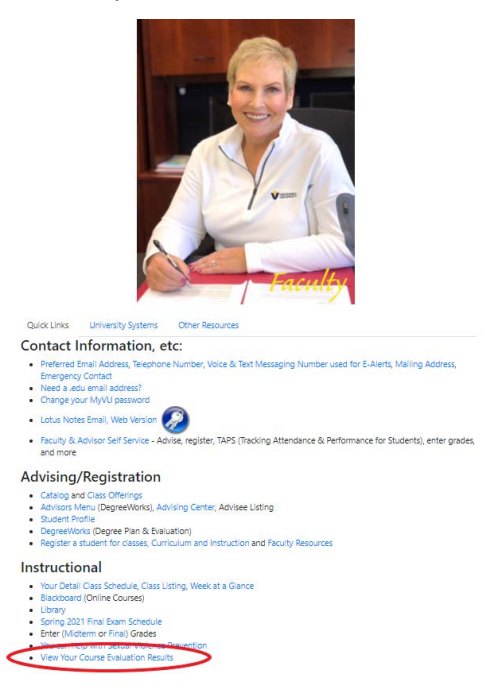

3. Click "Course Evaluation Reporting"

| <b>Instructor Dashboard</b> |  |
|-----------------------------|--|
| Course Evaluation Reporting |  |

4. Once in the Survey Dig system, select the correct term and under "Output" select "Results" then "Search"

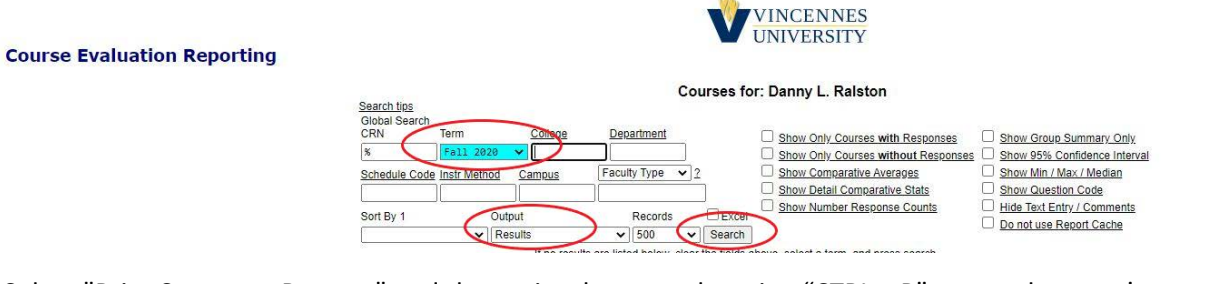

5. Select "Print Summary Reports" and then print these results using "CTRL + P" or your browser's menu.

| Term                          | Course<br>End Date | Course<br>Weeks | Coll | Dept | <u>Sch</u> | Inst | Camp | Stat  | Fac<br>Typ | Course<br>Level | Pre | Course       | CRN   | Description     | Professor          | Evals<br>Taken | Total<br>Enroll | <u>%</u><br>Comp | Reporting<br>Disabled | Eval<br>Start   | Eval<br>End      |
|-------------------------------|--------------------|-----------------|------|------|------------|------|------|-------|------------|-----------------|-----|--------------|-------|-----------------|--------------------|----------------|-----------------|------------------|-----------------------|-----------------|------------------|
| Fall 2020                     | 12/11/2020         | 17              | V4   | 4MTH | LEC        | IS   | VDE  | 0     | PROS       | Undergrad       | 12  | MATH 104 D01 | 10458 | Trigonometry    | Danny L. Raiston   | 4              | 6               | 66.7             |                       | 11/21/2020 0:00 | 12/17/2020 23:59 |
| Fall 2020                     | 12/11/2020         | 17              | V4   | 4MTH | LEC        | IS   | VDE  | 0     | PROS       | Undergrad       | 12  | MATH 102 D02 | 11280 | College Algebra | a Danny L. Ralston | 9              | 17              | 52.9             |                       | 11/21/2020 0:00 | 12/17/2020 23:59 |
| Fall 2020                     | 12/11/2020         | 17              | V4   | 4MTH | LEC        | IS   | VEC  | 0     | PROS       | Undergrad       | 12  | MATH 102 H02 | 15425 | College Algebra | a Danny L. Ralston | 2              | 2               | 100              |                       | 11/21/2020 0:00 | 12/17/2020 23:59 |
| Fall 2020                     | 12/11/2020         | 8               | V4   | 4MTH | LEC        | IS   | VDE  | 0     | PROS       | Undergrad       | 12  | MATH 102 D99 | 15589 | College Algebra | a Danny L. Ralston | 2              | 8               | 25               |                       | 11/21/2020 0:00 | 12/17/2020 23:59 |
|                               |                    |                 |      |      |            |      |      |       |            |                 |     |              |       |                 | Total:             | 17             | 33              | 52%              |                       |                 |                  |
| Records: 4 Time: 0.09 Seconds |                    |                 |      |      |            |      |      |       |            |                 |     |              |       |                 |                    |                |                 |                  |                       |                 |                  |
|                               |                    |                 |      |      | <          | -    | Prir | nt Su | umma       | ry Repor        | ts  | >            |       | Hide Text En    | try / Comments     |                |                 |                  |                       |                 |                  |